### Je eigen promptbibliotheek bouwen bij Copilot

- 1. Open CoPilot
- 2. Voer je prompt in (denk hierbij aan de prompttips)
- 3. Eens je antwoord is gegeneerd, ga je met je muis terug over je prompt. Je krijgt nu de optie om je prompt op te slaan.

| Copilot<br>Ik geef les op een hogeschool | Werk Web                                                                                                    | Prompt opslaa | n 🕂 Nieuwe chat | $\oslash$ | <br>ð |
|------------------------------------------|----------------------------------------------------------------------------------------------------|---------------|-----------------|-----------|-------|
|                                          | 18 december 2024 om 12:32                                                                                                    |               |                 |           |       |
|                                          | lk geef les op een hogeschool aan de studenten van het 1ste jaar orthopedagogie. Ik geef het vak<br>ontwikkelingspyschologie. Bedenk me 5 toetsvragen over de ontwikkeling van de baby. Formuleer o<br>antwoord. | ook het       |                 |           |       |

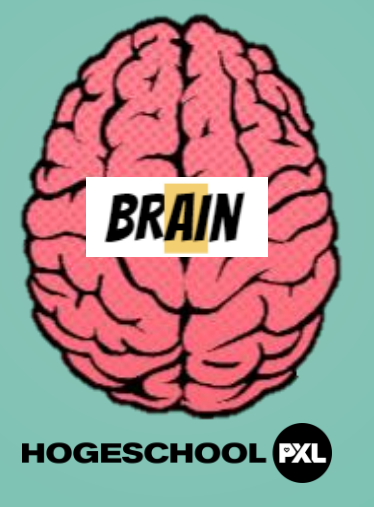

4. Kies een titel en klik op 'opslaan'

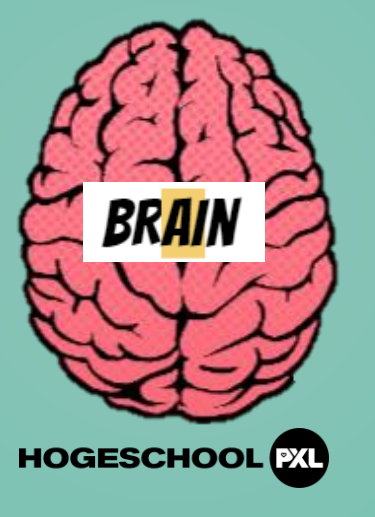

#### Deze prompt opslaan?

Titel \*

Toets Ontwikkelingspsychologie

30/35

Prompt

Ik geef les op een hogeschool aan de studenten van het 1ste jaar orthopedagogie.

 $\times$ 

Ik geef het vak ontwikkelingspyschologie. Bedenk me 5 toetsvragen over de

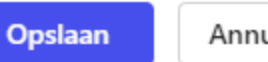

Annuleren

### Hoe vind ik mijn opgeslagen prompt terug?

1. Klik op prompts weergeven

|                    | Kun je nog 5 v | ragen bedenken over peuterontwikkeling? Heb je suggesties voor toetsvragen over | er kleute | rontwikkeling?       |  |
|--------------------|----------------|---------------------------------------------------------------------------------|-----------|----------------------|--|
|                    |                | Kun je meer vragen bedenken over de sociaal-emotionele ontwikkeling van baby's? | ŝ         | Prompts<br>weergeven |  |
| Copilot een berich | t sturen       |                                                                                 |           |                      |  |
| 🕂 Personen, be     | standen en mee | r toevoegen voor betere resultaten                                              |           |                      |  |
| 0 / 16000          |                |                                                                                 | @         | 0 BB   >             |  |

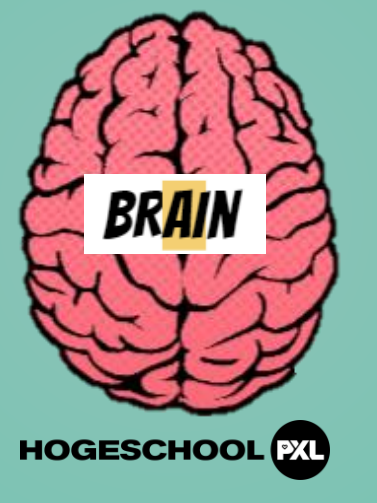

#### Hoe vind ik mijn opgeslagen prompt terug?

- 1. Klik op prompts weergeven
- 2. Klik nu op 'opgeslagen' prompts

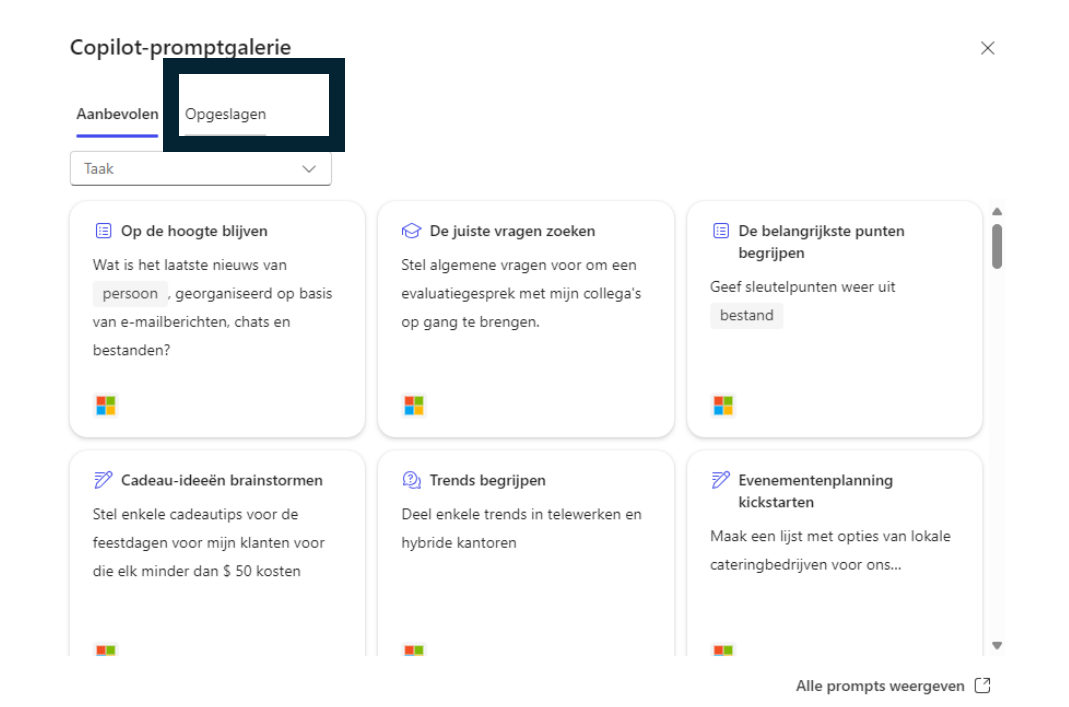

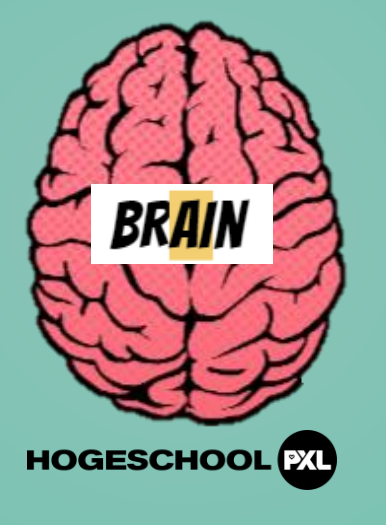

#### Hoe vind ik mijn opgeslagen prompt terug?

- 1. Klik op prompts weergeven
- 2. Klik nu op 'opgeslagen' prompts
- 3. Je prompt zal nu verschijnen

| Gemaakt door iedereen 🗸 🗸 Taak       | $\sim$ |
|--------------------------------------|--------|
|                                      |        |
| 🖉 Toets Ontwikkelingspsychologie     |        |
| lk geef les op een hogeschool aan de |        |
| studenten van het 1ste jaar          |        |
|                                      |        |
| orthopedagogie. Ik geef het vak      |        |

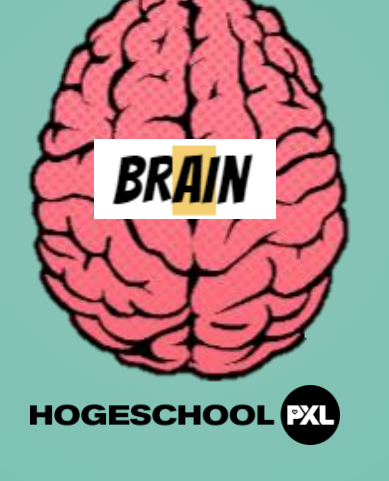

 $\times$ 

### Hoe vind ik mijn opgeslagen prompt terug?

- 1. Klik op prompts weergeven
- 2. Klik nu op 'opgeslagen' prompts
- 3. Je prompt zal nu verschijnen
- 4. Klik op de prompt om een deze dadelijk in te voeren in je chatvenster.

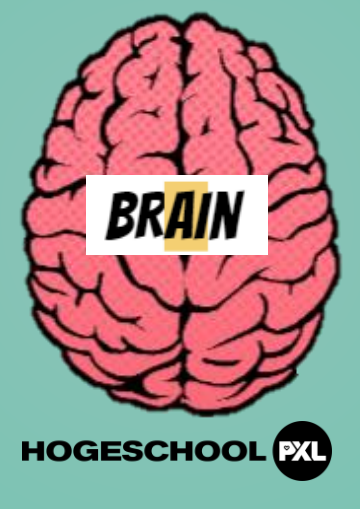

#### Hoe verwijder ik een prompt?

1. Klik op icoon

| opilot-pr   | omptgalerie              |   |
|-------------|--------------------------|---|
| anbevolen   | Opgeslagen               |   |
| Gemaakt doo | or iedereen 🗸 🗸 Taak     | ~ |
| A Toots C   | ntwikkelingeneuchelegie  |   |
| // Toets C  | vn wikkelingspsychologie |   |
| studenten v | an het 1ste jaar         |   |
| orthopedag  | ogie. Ik geef het vak    |   |
| ontwikkelin | gspyschologie. Bedenk    |   |
| FG          | R                        |   |

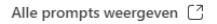

Х

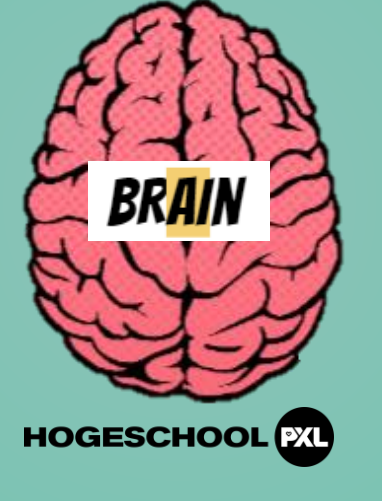